## GData アクセスサンプルアプリケーション

### 1. 概要

GData アクセスコンポーネントは、インターネット経由で Google カレンダーとデータの送受信を行うために用います。GData アクセスコンポーネント は、アプリケーションビルダーのメニューから以下のように選びます。

[コンポーネント追加]-[入出力]- [通信]- [GData アクセス]

### 2. 用途

• インターネット経由で Google カレンダーとデータの送受信を行いたいとき。

## 3. ここで使用されるイベントとメソッド

ここで使用するイベントを表1に、主なメソッドを表2に示します。

処理完了イベント

表 1 GData アクセスコンポーネントから発生するイベント(処理完了イベント)

| トリガ                     | 処理結果データ           | イベント番号 |
|-------------------------|-------------------|--------|
| Google カレンダーに接続したとき     | null              | 1      |
| Google カレンダーへの接続に失敗したとき | エラーメッセージ (String) | -1     |

表 2 ここで使用する GData アクセスコンポーネントの主なメソッド

| 使用されるメソッド                         | 処理内容                                   |
|-----------------------------------|----------------------------------------|
| Google カレンダーへ接続する(String, String) | メールアドレスとパスワードを指定して Google カレンダーに接続します。 |
| カレンダー名のリストを取得する()                 | カレンダー名のリストを取得します。                      |

| カレンダーの URL を取得する (String)                          | カレンダー名を指定してその接続先アドレスを取得します。          |
|----------------------------------------------------|--------------------------------------|
| 予定データ (イベントエントリ)のリストを取得する(String,                  | カレンダーの URL、検索文字列、開始日時、終了日時を指定して、条件に該 |
| String, Date, Date)                                | 当する予定データのリストを取得します。                  |
| 予定データのテーブルを取得する(PFObjectList)                      | 予定データ(イベントエントリ)のリストを指定して、その内容を記述した   |
|                                                    | テーブルを取得します。                          |
| カレンダーへ予定を追加する(String, String, Date, Date,          | URL で指定したカレンダーに、新しい予定データを追加登録します。    |
| boolean, String, String, String)                   |                                      |
| 予定データを更新する(CalendarEventEntry, String, Date, Date, | 指定した予定データ(イベントエントリ)の内容を更新します。        |
| boolean, String, String, String)                   |                                      |
| 予定データを削除する(CalendarEventEntry)                     | 指定した予定データ(イベントエントリ)を削除します。           |

# 4. コンポーネント使用例

付属のサンプルアプリケーションを使って、GData アクセスコンポーネントの使い方を説明します。アプリケーションビルダーを起動し、インストール フォルダ以下にある "AP\_DATA¥Sample¥GData アクセス.mzax"をロードしてください。

#### 4.1. 動作確認

最初に、サンプルアプリケーションの動作確認を行います<sup>1</sup>。アプリケーションビルダーの[実行]または[実行(設定可)]ボタンをクリックしてアプリケーションを起動してください。ウィンドウが表示されたら、Gmailのメールアドレスとパスワードを入力し、[接続]ボタンをクリックします。利用可能なカレンダー名の一覧がリスト表示されます(図 1)。

<sup>&</sup>lt;sup>1</sup> サンプルアプリケーションの動作確認には、Google アカウント(Gmail アドレス)が必要です。

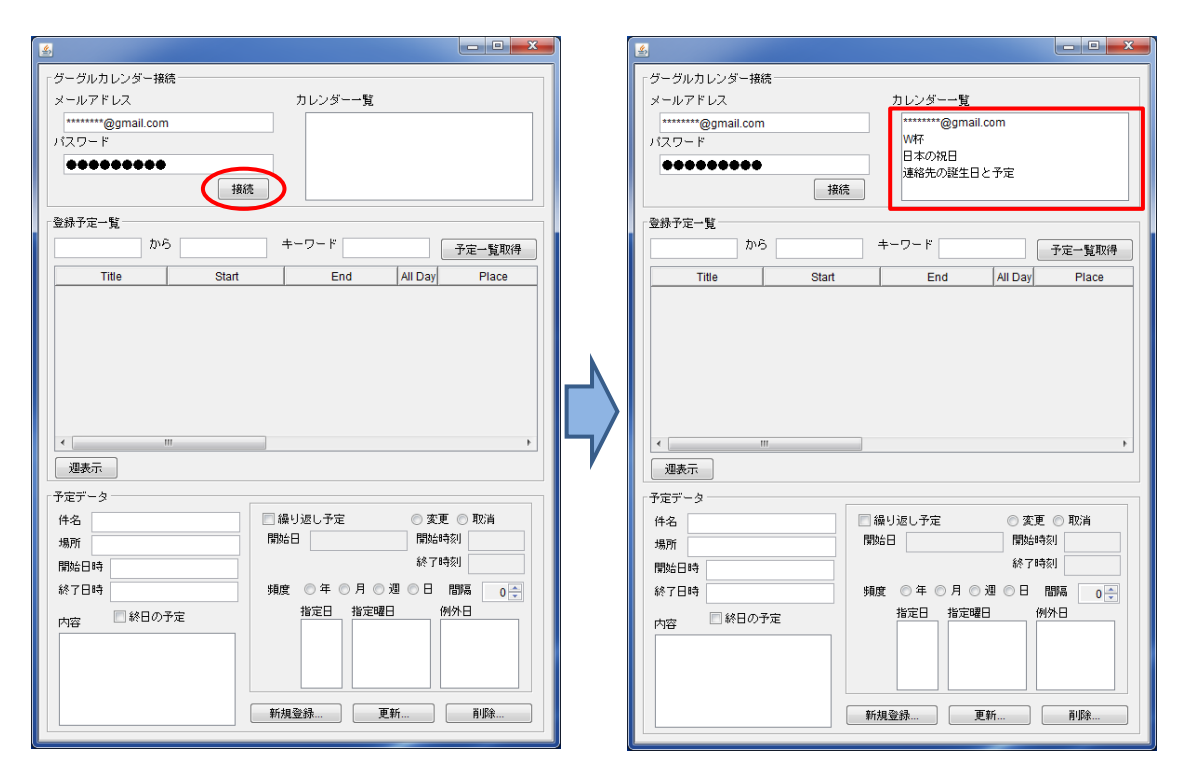

図 1 Google カレンダーへの接続

図 2にコンポーネント接続図を示します。

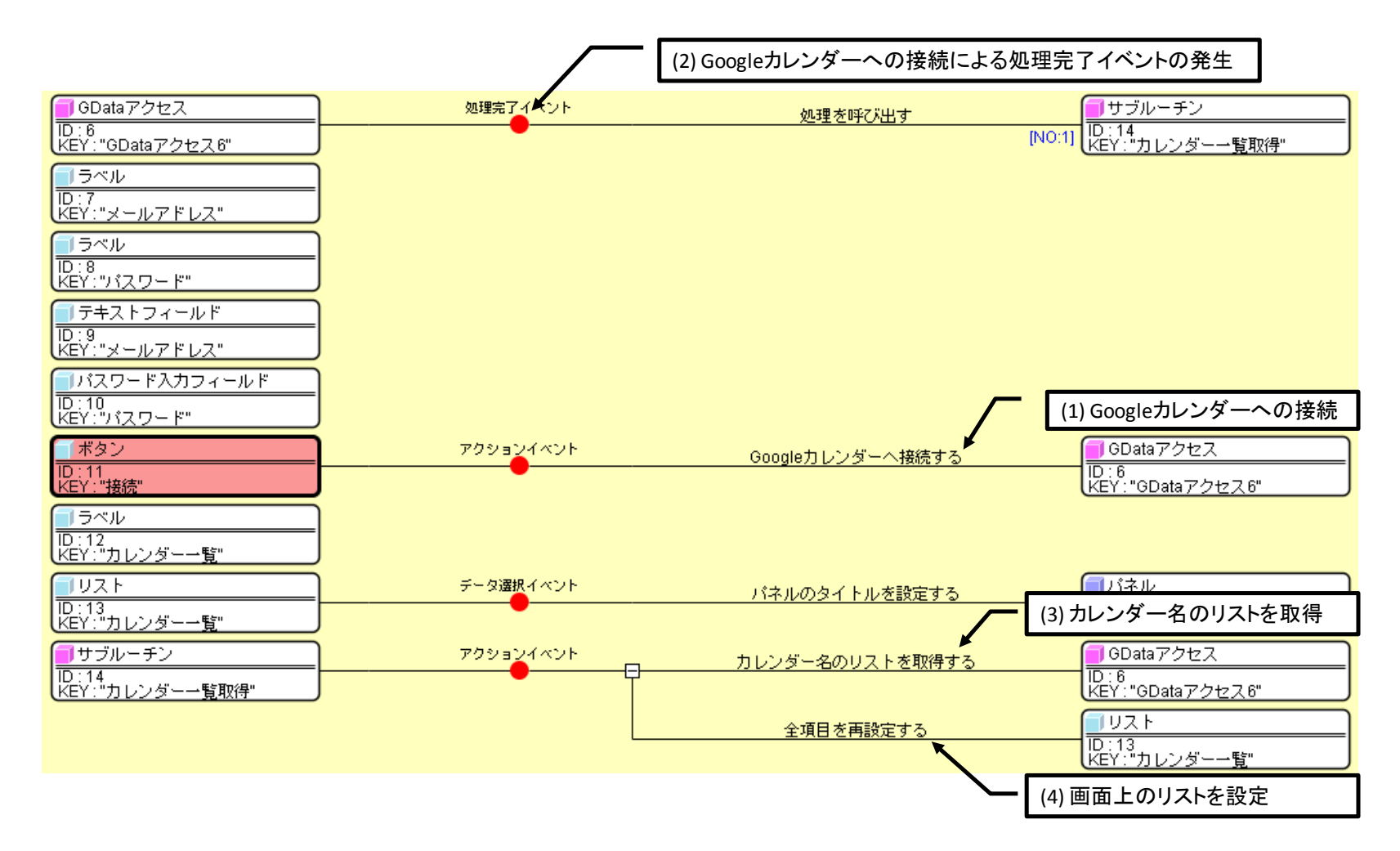

図 2 コンポーネント接続図 (Google カレンダーへの接続)

[接続]ボタンをクリックすると、GData アクセスコンポーネントの「Google カレンダーへ接続する(String,String)」メソッドが起動します。Google カレ ンダーへの接続に成功すると GData アクセスコンポーネントからイベント番号 1 の処理完了イベントが発生し、サブルーチン[カレンダーー覧取得]の処理 が呼び出されます。そこでは、GData アクセスコンポーネントの「カレンダー名のリストを取得する()」メソッドで得たカレンダー名のリストを、画面上 のリストコンポーネントに設定しています。

### 4.1.1.予定一覧の取得

カレンダー一覧の中から、予定を見たいカレンダーを選択します。そして、見たい予定の期間開始日と終了日、検索のためのキーワードを入力して、[予 定一覧取得]ボタンをクリックします(図 3)。開始日と終了日の入力欄を右クリックすると、日時選択ダイアログが表示されますので、そこで日にちを選 んでも構いません。開始日、終了日、キーワードの指定がない場合には、すべての予定を取得します。

また、[週表示]ボタンをクリックすると、取得した予定を1週間単位で表示します。

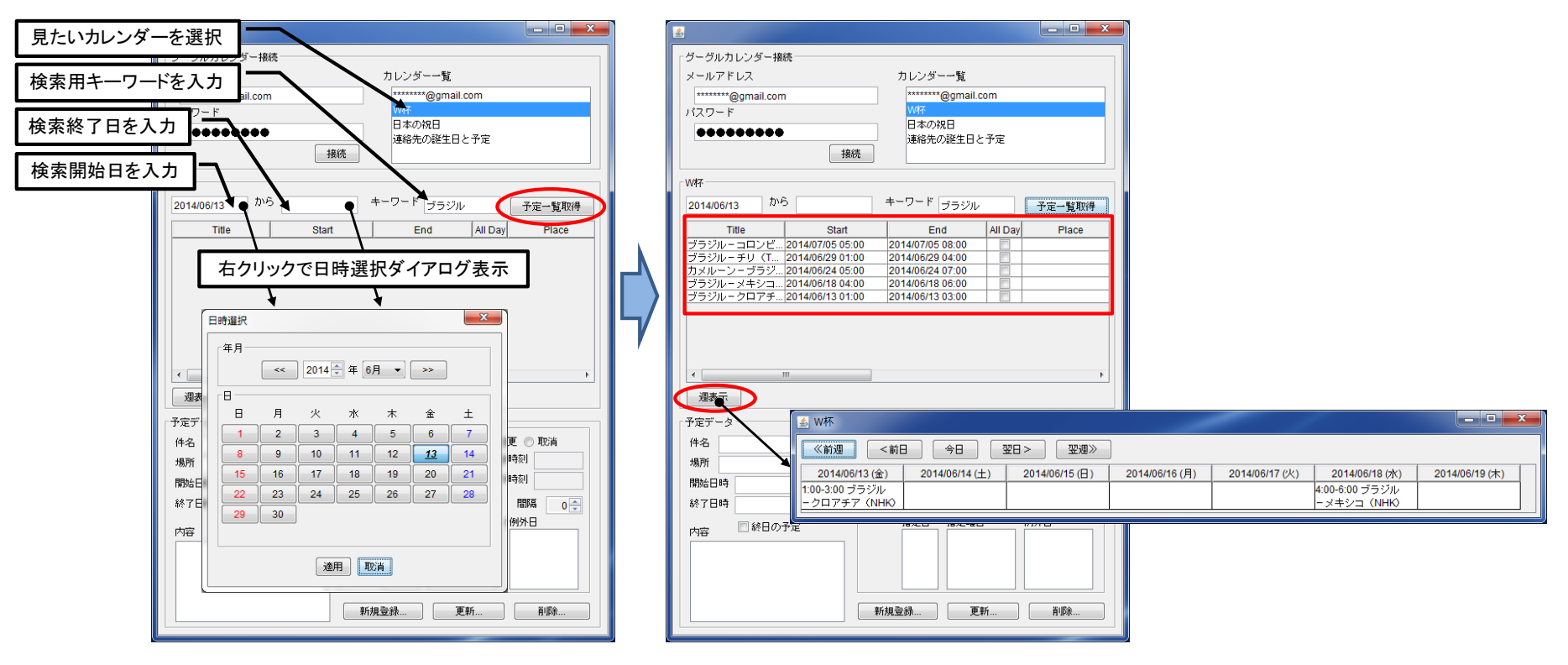

図 3 予定一覧の取得と週表示

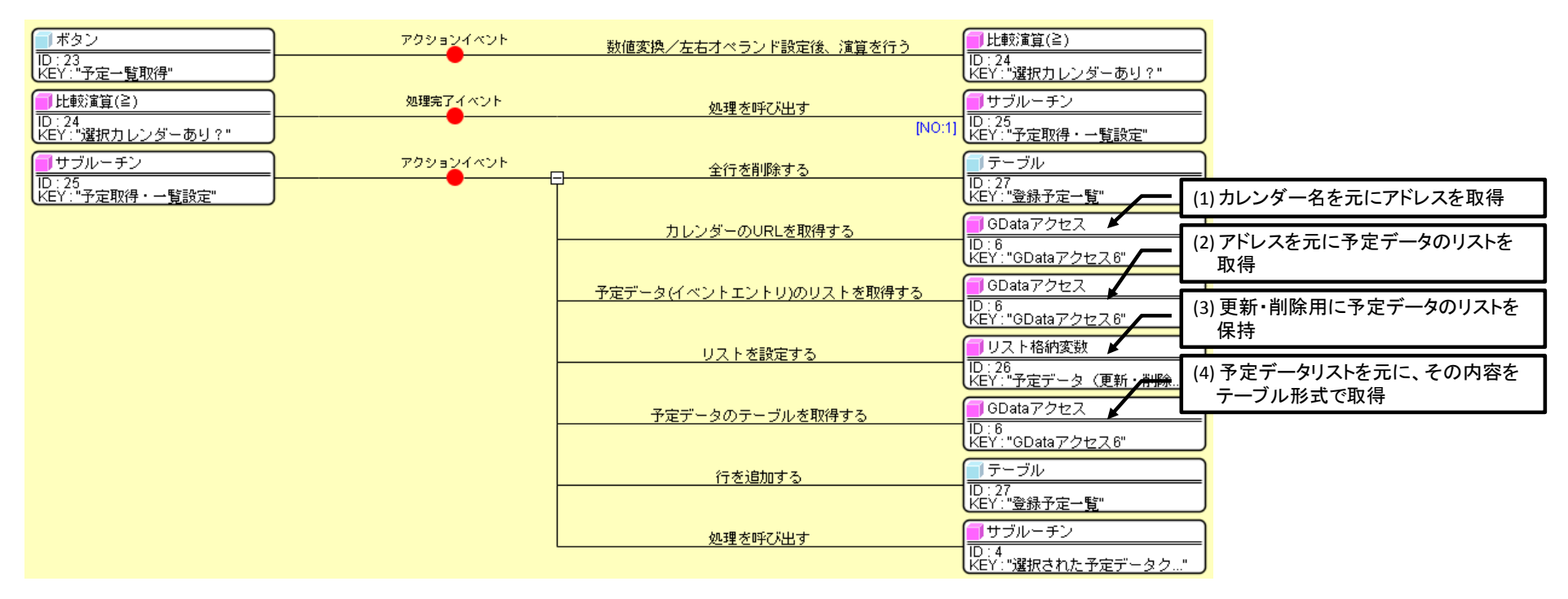

図 4 コンポーネント接続図(予定一覧取得)

予定一覧取得処理のコンポーネント接続図を図 4 に示します。カレンダー一覧でカレンダー名が選択されていることを確認した後、その名前を持つカレン ダーのアドレス(URL)を取得します。そして、そのアドレスを元に、検索キーワードを持つ指定期間内の予定データをリストとして取得します。このリ ストは、このあとの予定の更新や削除のために保持されます。

#### 4.1.2. 予定データの新規登録

予定データを登録する場合には、件名、場所、開始日時、終了日時、終日予定の指定有無、内容を記入し、[新規登録...]ボタンをクリックします(図 5)。 予定の登録先は、現在「カレンダー一覧」で選択されているカレンダーです。開始日時あるいは終了日時が空欄の場合には、どちらも現在の日時で登録さ れます。

| 4                                                        |                                               |
|----------------------------------------------------------|-----------------------------------------------|
| 「グーグルカレンダー接続                                             |                                               |
| メールアドレス                                                  | カレンダー一覧                                       |
| *******@gmail.com                                        | *****@gmail.com                               |
| パスワード                                                    | W杯                                            |
| •••••                                                    | <ul> <li>日本の祝日</li> <li>道総先の誕生日と予定</li> </ul> |
| 接紙                                                       | 売<br>売                                        |
|                                                          |                                               |
| WAY                                                      |                                               |
| 2014/06/13                                               | キーワートブラジル 予定一覧取得                              |
| Title Start                                              | End All Day Place                             |
| ブラジルーコロンビ 2014/07/05 05:(<br>ブラジルーチリ (エー 2014/06/29 01:( | 0 2014/07/05 08:00                            |
| カメルーン-ブラジ 2014/06/24 05:0                                | 00 2014/06/24 07:00                           |
| ブラジルーメキシコ 2014/06/18 04:0                                | 00 2014/06/18 06:00                           |
| フラジルークロアチ                                                | 0 2014/06/13 03:00                            |
|                                                          |                                               |
|                                                          |                                               |
|                                                          |                                               |
| •                                                        | •                                             |
| 週表示                                                      |                                               |
| 予定データー                                                   |                                               |
| 件名 アルゼンチン・ベルギー (N                                        | 🔲 繰り返し予定 💿 変更 💿 取消                            |
| 場所 ブラジリア                                                 | 開始日開始時刻                                       |
| 開始日時 2014/07/06 01:00                                    | 終了時刻                                          |
| 終了日時 2014/07/06 04:00                                    | 頻度 ◎年◎月◎週◎日 間隔 □善                             |
|                                                          | 指定日 指定曜日 例外日                                  |
|                                                          |                                               |
|                                                          |                                               |
|                                                          |                                               |
|                                                          |                                               |
|                                                          | 新規登録 更新 削除                                    |
|                                                          |                                               |

図 5 予定データの新規登録

予定データ新規登録のコンポーネント接続図を図 6 に示します。まず、新規登録する予定データが、単発予定なのか繰り返し予定なのかを判定します。単 発予定の場合には、確認ダイアログで新規登録を実行するかどうかを確認した後、カレンダー一覧で登録先カレンダー名が選択されているかどうかを調べ ます。そして、カレンダー名を元に登録先カレンダーのアドレス(URL)を取得し、そのアドレスのカレンダーに予定データを新規登録します。

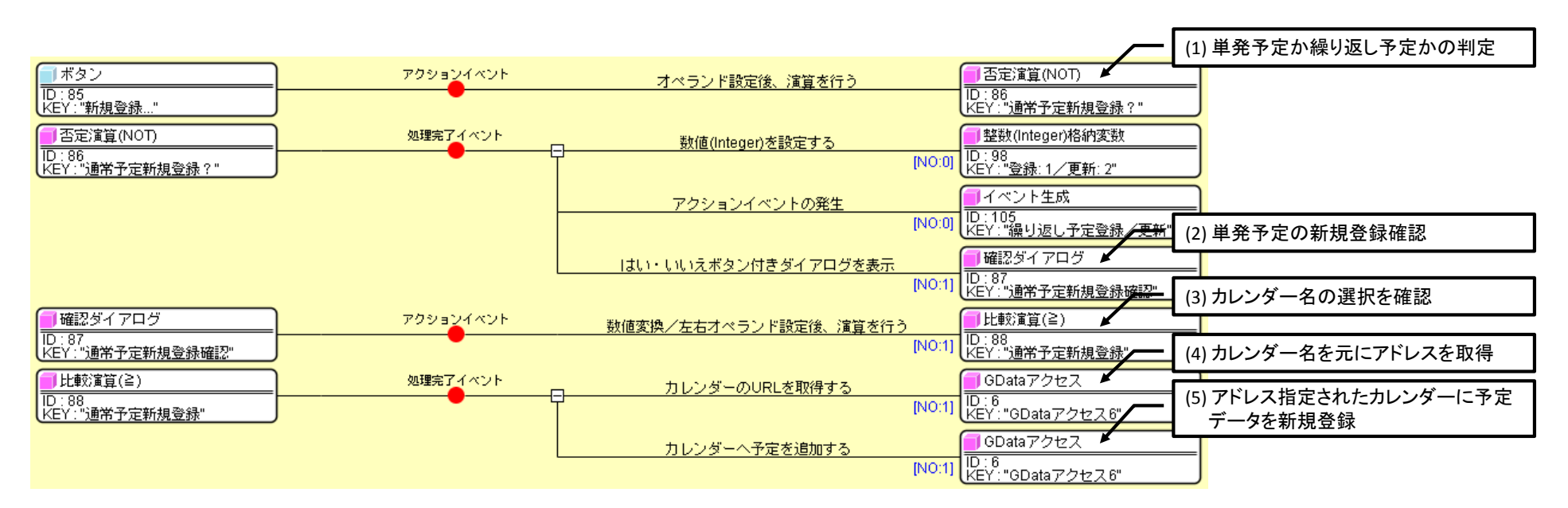

図 6 コンポーネント接続図(予定データ新規登録)

繰り返し予定を登録するときには、[繰り返し予定]にチェックを入れてから、[新規登録...]ボタンをクリックします。繰り返し予定登録用のウィンドウが表示されますので、そこへ必要なデータを入力し、[登録]ボタンをクリックします(図 7)。

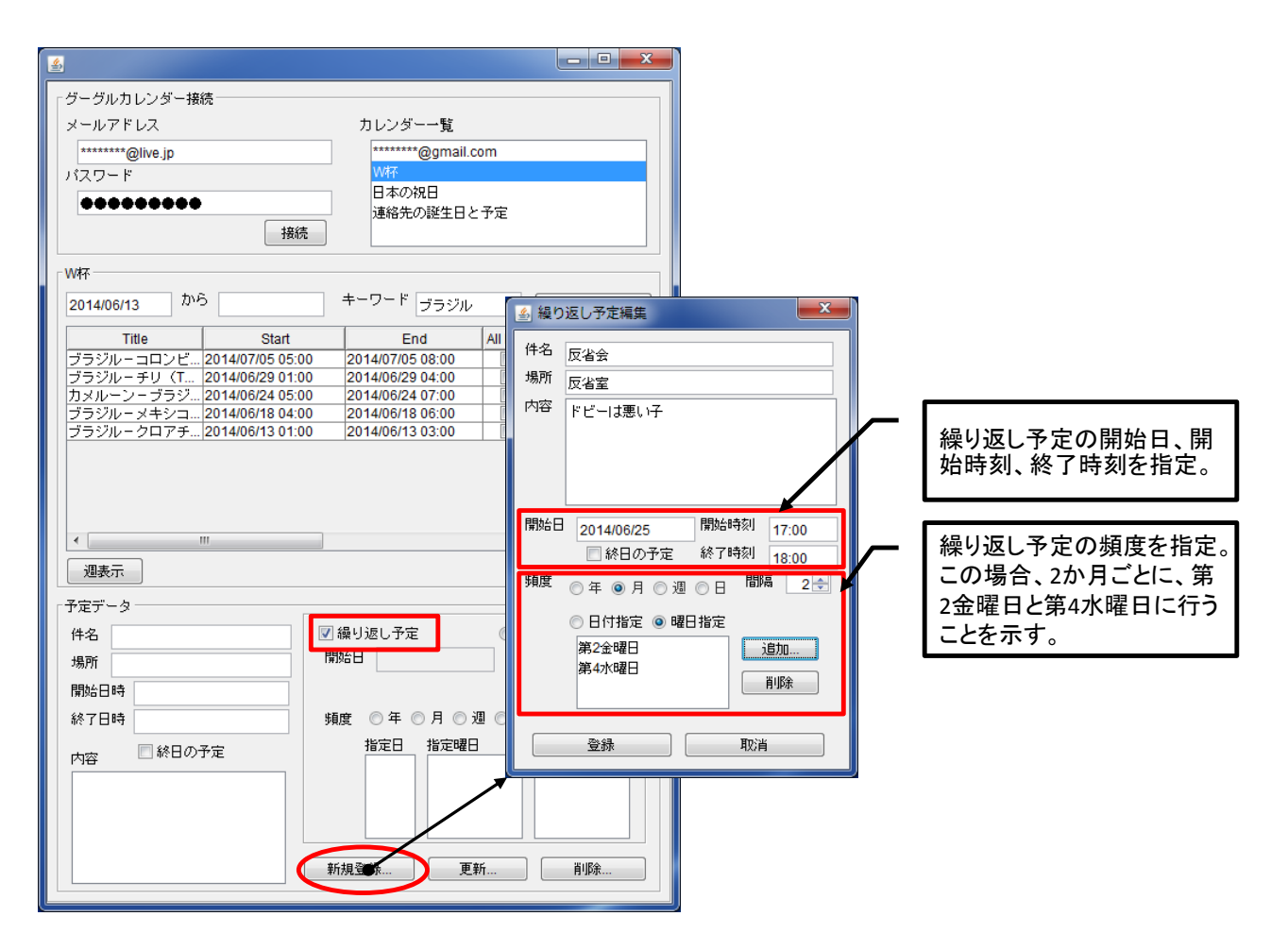

図 7 繰り返し予定データの登録

#### 4.1.3. 予定データの更新

予定一覧のデータを選択すると、画面下の[予定データ]の部分に選択したデータが表示されます。必要な修正を行い、[更新...]ボタンをクリックすると予 定データが更新されます(図 8)。

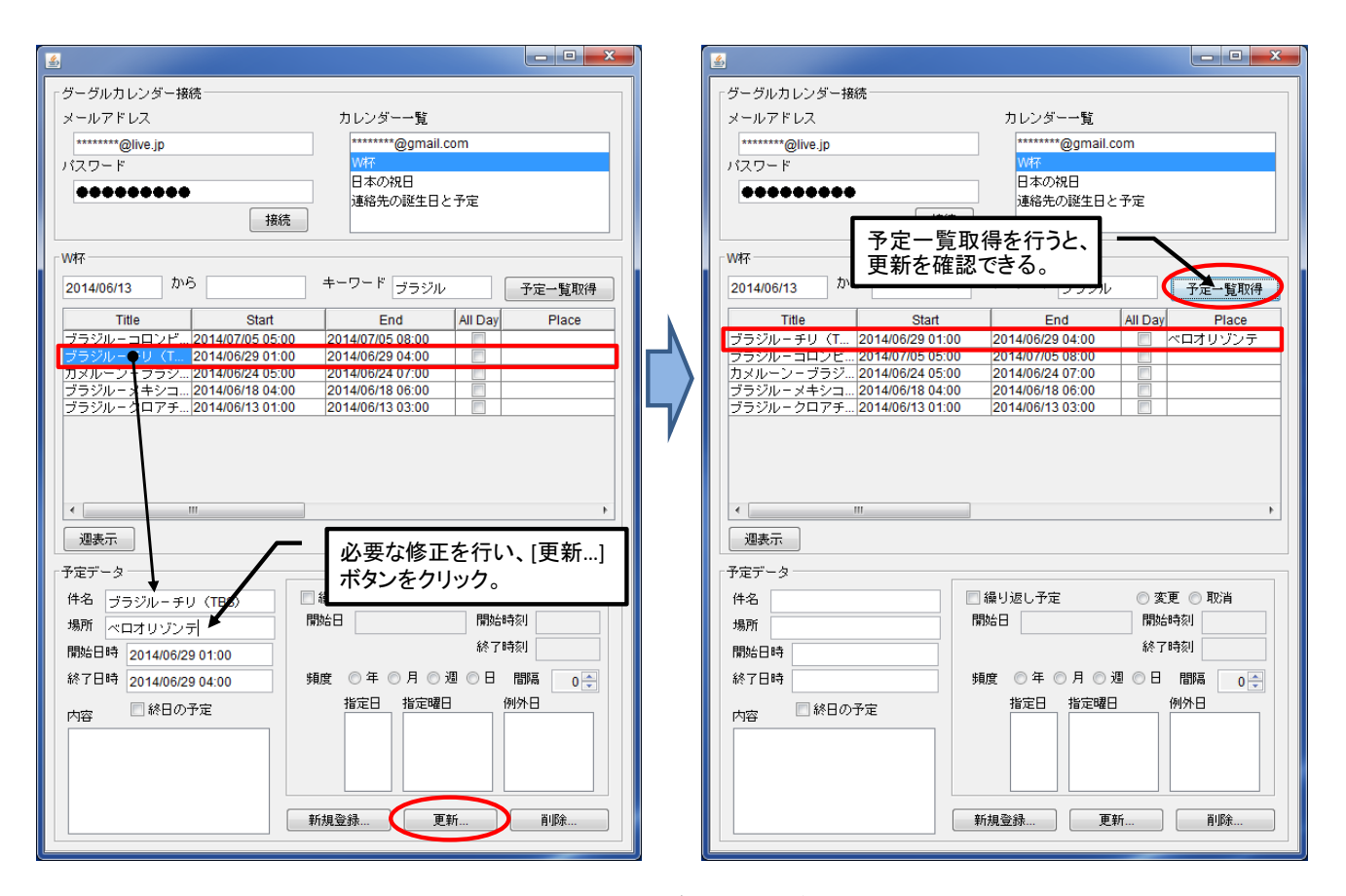

図 8 予定データの更新

予定データ更新のコンポーネント接続図を図 9 に示します。まず、更新する予定データが、単発予定なのか繰り返し予定なのかを判定します。単発予定 の場合には、確認ダイアログで更新登録を実行するかどうかを確認した後、予定一覧テーブルで予定が選択されているかどうかを調べます。そして、保 持しておいた予定データリストから、予定一覧テーブルで選択されている行の位置と同じ位置にある予定データを取得します。予定一覧テーブルのデー タは、予定データリストを元に作成されており、データの並び順は同じであることが保証されます(図 4 参照)。最後に、リストから取得した予定デー タの内容を更新登録します。

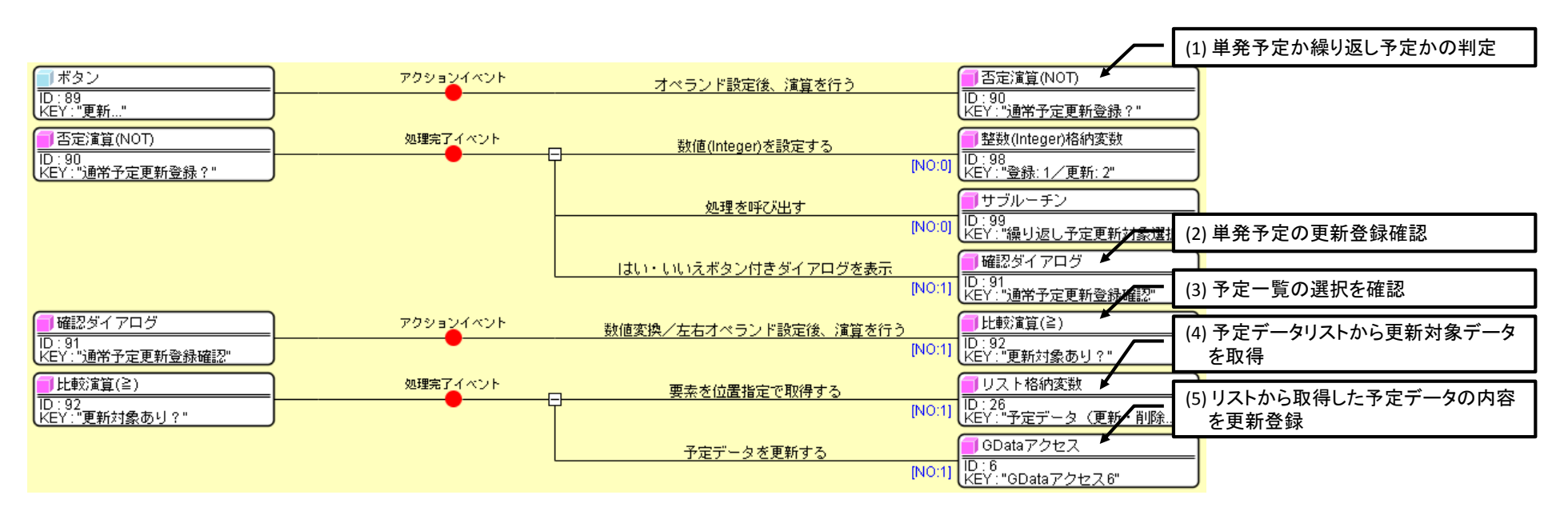

図 9 コンポーネント接続図(予定データ更新)

繰り返し予定の場合には、(1)現在選択中の予定の編集、(2)特定の予定の編集、(3)一連の繰り返し予定すべての編集、を選択するウィンドウが表示されますので、その指示に従ってください(図 10)。

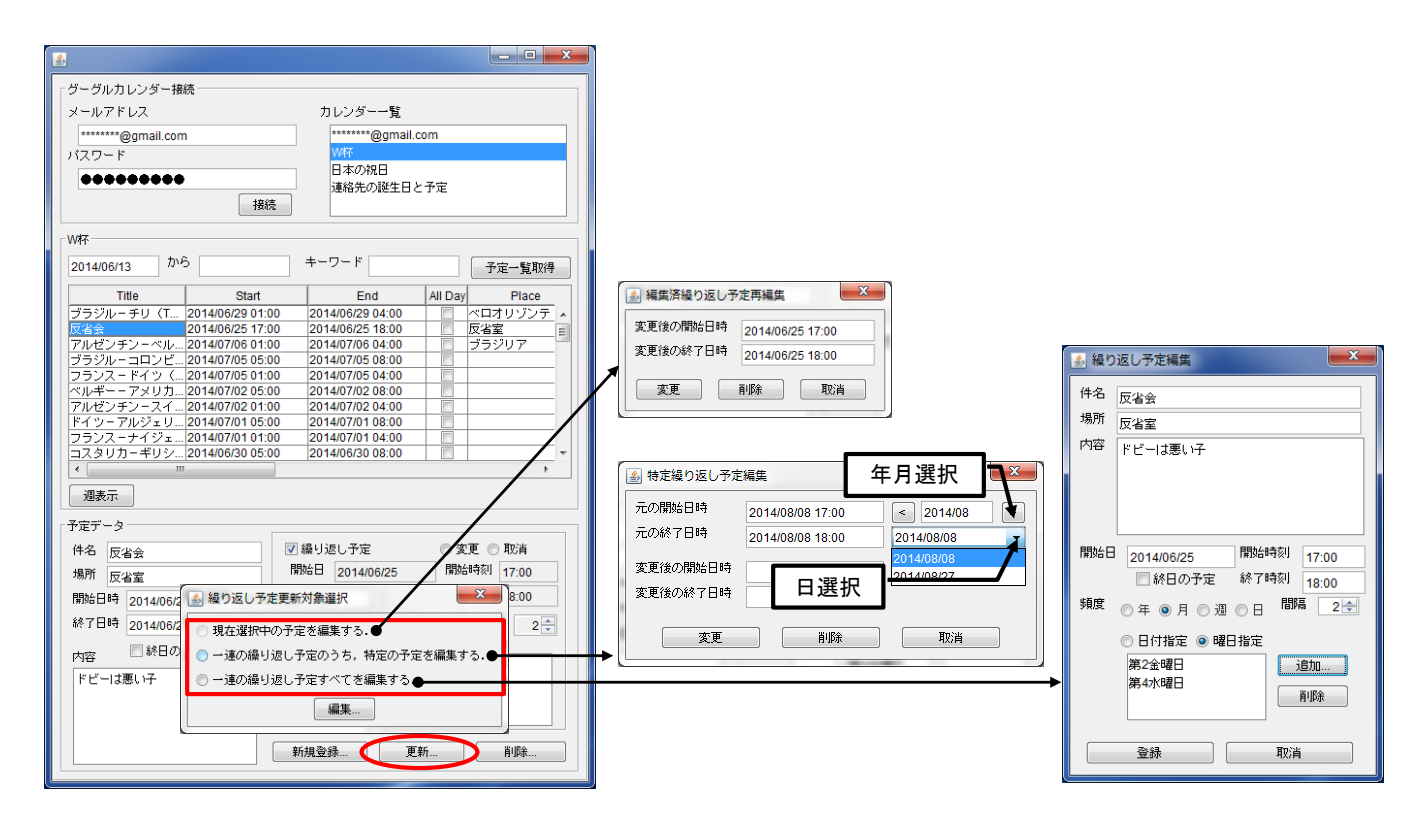

図 10 繰り返し予定データの更新

#### 4.1.4. 予定データの削除

予定一覧のデータを選択すると、画面下の[予定データ]の部分に選択したデータが表示されます。[削除...]ボタンをクリックすると予定データが削除されます(図 11)。

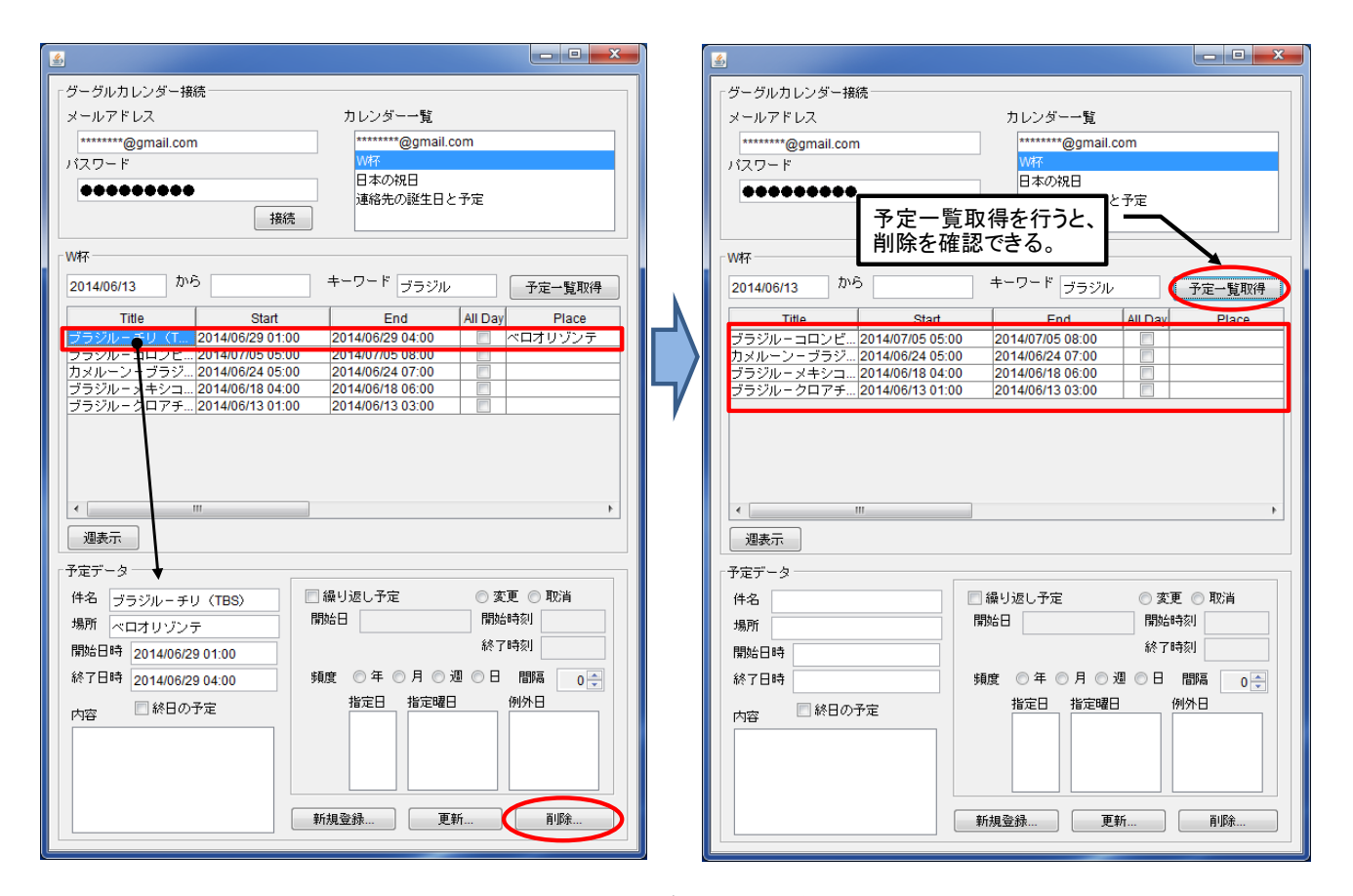

図 11 予定データの削除

予定データ削除のコンポーネント接続図を図 12 に示します。まず、削除する予定データが、単発予定なのか繰り返し予定なのかを判定します。それに 応じて確認ダイアログのメッセージを設定し、削除を実行するかどうかを確認した後、予定一覧テーブルで予定が選択されているかどうかを調べます。そ して、保持しておいた予定データリストから、予定一覧テーブルで選択されている行の位置と同じ位置にある予定データを取得します。予定一覧テーブル のデータは、予定データリストを元に作成されており、データの並び順は同じであることが保証されます(図 4 参照)。最後に、リストから取得した予定デ ータを削除します。

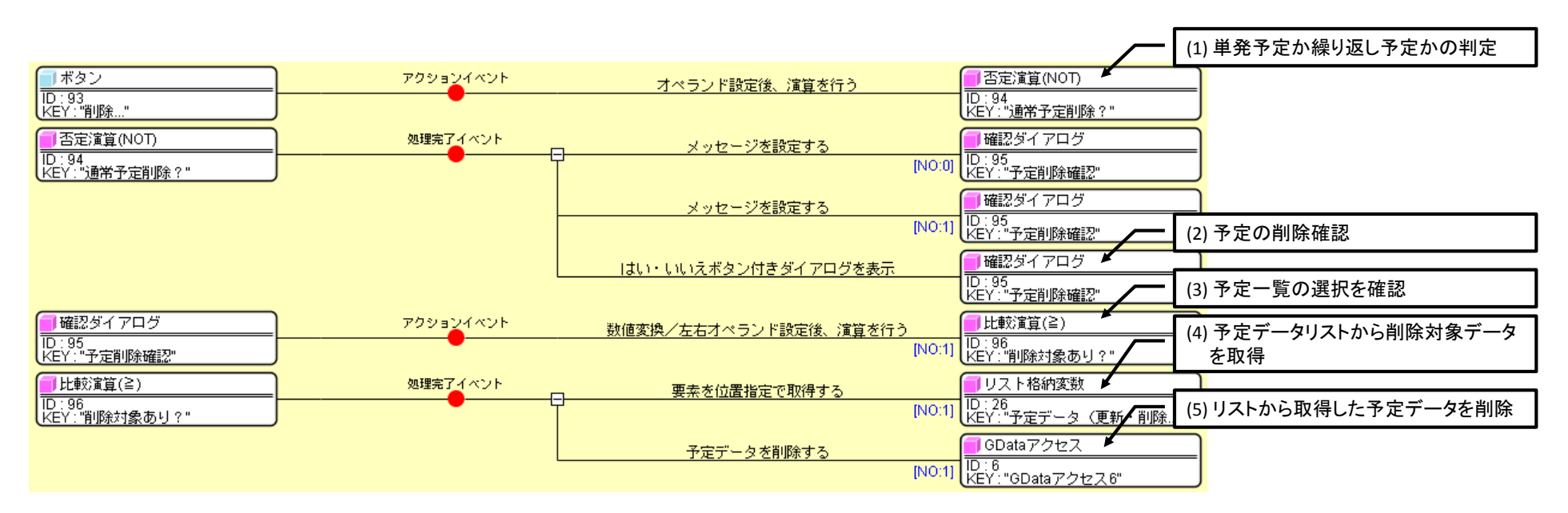

図 12 コンポーネント接続図(予定データ削除)

繰り返し予定データの場合、[削除...]ボタンをクリックすると一連の繰り返し予定データのすべてが削除されます。特定の予定データのみの削除は、[更新...]ボタンから行います(図 13)。

| <u>s</u>                               |                         |          |               |              |            | - • ×    |
|----------------------------------------|-------------------------|----------|---------------|--------------|------------|----------|
| 「グーグルカレンダー接                            | 德                       |          |               |              |            |          |
| シージルカレンジー接続                            |                         |          | カレンガ          |              |            |          |
| メールアドレス                                |                         |          | 1023          | 見            |            |          |
| *******@gmail.com                      | 1                       |          | *******       | @gmail.      | com        |          |
| パスワード                                  |                         |          |               | a 🗆          |            |          |
| ********                               |                         |          | 日本0/f<br>這約生/ | 元日<br>で取りませる | ト子宇        |          |
|                                        | 接続                      | 5        | 2018/10       |              | _ ] //2    |          |
|                                        |                         |          |               |              |            |          |
| W种个                                    |                         |          |               |              |            |          |
| 2014/06/13 かく                          | <sup>5</sup> 2014/08/31 |          | キーワード         |              |            | 予定一覧取得   |
| Title                                  | Start                   |          | En            | d            | All Day    | Place    |
| 反省会                                    | 2014/06/25 17:0         | 0        | 2014/06/25    | 18:00        |            | 反省室      |
| アルゼンチン-ベル…                             | 2014/07/06 01:0         | 0        | 2014/07/06    | 04:00        |            | ブラジリア 🔳  |
| ブラジルーコロンビ                              | 2014/07/05 05:0         | 0        | 2014/07/05    | 08:00        |            |          |
| <u>フランス - ドイツ(…</u>                    | 2014/07/05 01:0         | 0        | 2014/07/05    | 04:00        |            |          |
| ベルキー・アメリカ                              | 2014/07/02 05:0         | 0        | 2014/07/02    | 00:00        |            |          |
| アルセンチンースイ                              | 2014/07/02 01:0         | 0        | 2014/07/02    | 04:00        |            |          |
| <u>トイツーアルジェリ</u>                       | 2014/07/01 05:0         | 0        | 2014/07/01    | 00:00        |            |          |
| フランスーナインェ                              | 2014/07/01 01:0         | 0        | 2014/07/01    | 04:00        |            |          |
| オニング・フォンコ                              | 2014/06/30 05:0         | 0        | 2014/06/30    | 04:00        |            |          |
| 4 7 7 7 7 7 7 7 7 7 1                  | 2014/00/30 01.0         |          | 2014/00/30    | 04.00        |            | ·        |
|                                        |                         |          |               |              |            | ,        |
| X014(1)                                |                         |          |               |              |            |          |
| 予定データ                                  |                         |          |               |              |            |          |
| 件名 反省会                                 |                         | ☑ 繰り返し予定 |               | ◎ 変          | 💿 変更 💿 取消  |          |
| 場所 反省室                                 |                         | 開始       | 台目 2014/      | 06/25        | 開始         | 時刻 17:00 |
| 開始日時 2014/06/2                         | 5 17 予定削除               |          |               |              |            |          |
| 終了日時 2014/06/2                         | 5 18                    |          |               |              |            |          |
| 内容 🗌 終日の予定 😯 選択された一連の繰り返し予定をすべて削除しますか? |                         |          |               |              |            |          |
|                                        |                         |          |               |              |            |          |
|                                        |                         |          |               |              |            |          |
|                                        |                         |          |               |              |            |          |
|                                        |                         | *64      | 8264          | Ē            | *6         | BIRS     |
|                                        |                         | */17     | M 22 DR       | L.E.         | <b>オ/I</b> | нурт     |
|                                        |                         |          |               |              |            |          |

| <u>\$</u>                                                                                                    |                                                                                                    | - <b>• ×</b>                                                                                                    | J                                                                                                    |
|----------------------------------------------------------------------------------------------------|----------------------------------------------------------------------------------------------------|----------------------------------------------------------------------------------------------------|----------------------------------------------------------------------------------------------------|
| グーグルカレンダー接続<br>メールアドレス<br>「******@gmail.com<br>パスワード<br>●●●●●●●●●●<br>接続<br>W杯<br>2014/06/13 から 2014/08/31<br>Title Start<br>Forke 2014/08/25 17:00                                                                                                    | カレンダー一覧<br>*******@gmail.com<br>W谷<br>日本の祝日<br>連絡先の誕生日と予ジ<br>キーワード<br>End Al<br>2014/06/25 18:00                                                                                                    | 幸<br>予定一覧取得<br>IDay <u>Piac</u>                                                                                                    |                                                                                                    |
| 2013/07/05 2014/07/06 01:00<br>ブルゼンチンーベル… 2014/07/06 01:00<br>ブラジルーコロンビ… 2014/07/05 05:00<br>フランスードイツ、(… 2014/07/05 05:00<br>アルゼンチンースイ… 2014/07/02 05:00<br>アルゼンチンースイ… 2014/07/02 01:00<br>ドイツーアルジェリ… 2014/07/01 01:00<br>コスタリカーギリシ… 2014/07/01 01:00<br>コスタリカーギリシ… 2014/06/30 05:00<br>オランダーメキシコ… 2014/06/30 01:00<br>( )<br>週表示 | 2014/06/25 18:00<br>2014/07/05 04:00<br>2014/07/05 04:00<br>2014/07/05 04:00<br>2014/07/02 08:00<br>2014/07/02 08:00<br>2014/07/02 04:00<br>2014/07/01 04:00<br>2014/07/01 04:00<br>2014/06/30 08:00 | □ 欠倍室 ▲<br>ゴラジリア ■<br>□ □ □ □ □ □ □ □ □ □ □ □ □ □ □ □ □ □ □                                                                                                     | <ul> <li>編集済線り返し予定再編集</li> <li>支重後の開始日時</li> <li>2014/06/25 17:00</li> <li>支更後の梯7日時</li> <li>2014/06/25 18:00</li> <li>支更</li> <li>再成条</li> <li>取消</li> </ul> |
|                                                                                                    | 2 編り返し予定<br>■95日<br>■95日<br>■7定要新対象選択<br>現在選択中の予定を編集する<br>→速の繰り返し予定すべてを<br>編集<br>新規登録<br>更新                                                                                                    | <ul> <li>支更 取消<br/>BBA4851</li> <li>★</li> <li>・</li> <li>・</li></ul> | ● 特定線り返し予定編集<br>元の開始日時<br>2014/08/08 17:00 ≤ 2014/08/08<br>元の終了日時<br>2014/08/08 18:00<br>2014/08/08<br>変更後の開始日時<br>変更後の解方日時<br>日選択<br>取消<br>取消                |

図 13 繰り返し予定データの削除